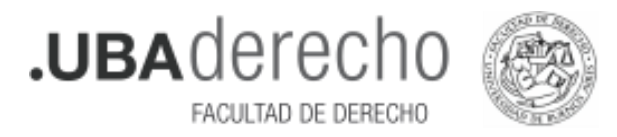

## Instructivo de Inscripción a Concursos para Profesoras y Profesores Regulares.-

Para poder inscribirse a los Concursos de cargos para Profesores y Profesoras Regulares de la UBA, es necesario realizar una preinscripción en: <u>http://concursosaspirantes.rec.uba.ar/</u>.

Una vez realizada la preinscripción, se obtendrá un formulario que debe ser presentado junto al resto de la documentación en: <u>https://tramitesadistancia.uba.ar/</u> para finalizar la inscripción formal al Concurso.

#### 1. Registro de usuario

Ingresar en http://concursosaspirantes.rec.uba.ar/ y crear un usuario para registrarse en el sistema.

Una vez completado el registro con sus datos personales, recibirá un correo electrónico para confirmarlo.

| UBA<br>BUT Universitat<br>de Buenos Ares |                                           |                                                                                      |  |
|------------------------------------------|-------------------------------------------|--------------------------------------------------------------------------------------|--|
|                                          |                                           |                                                                                      |  |
|                                          | <b>jBienvenido!</b><br>Registrarse        | Nombre Apellido Nº de documento CUIL Email Contraseña Confirmar contraseña Siguiente |  |
|                                          | Ya tengo una cuenta creada Iniciar Sesión |                                                                                      |  |

#### 2. Carga de datos personales y académicos

Ingresar al menú: "Mi perfil" para cargar datos personales y académicos.

Los datos quedarán guardados en su perfil para ser utilizados en próximas inscripciones y podrán ser modificados posteriormente en cada preinscripción que realice.

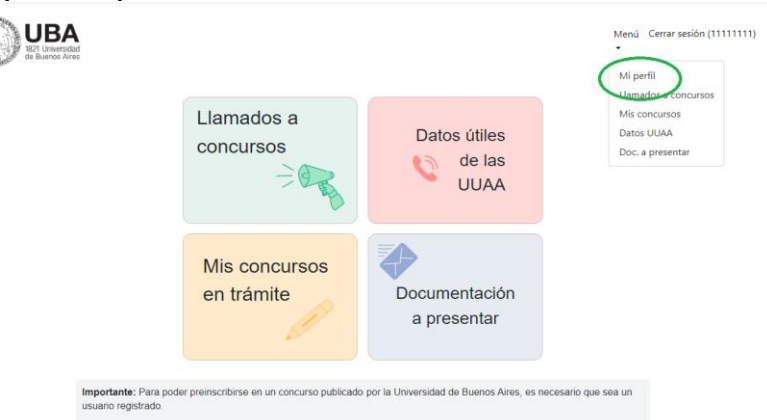

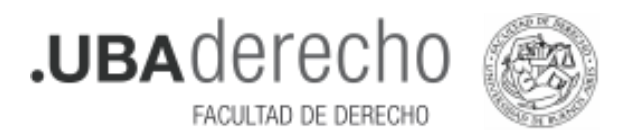

# **3.** Visualización de llamados a Concursos abiertos a la preinscripción

Ingresar en "Llamados a Concursos" para visualizar los llamados vigentes.

| UBA<br>Buelos Alec | 1<br>5                                                                                          |                                                            |                                                    | tenű Cerrar sesión (1111111) |
|--------------------|-------------------------------------------------------------------------------------------------|------------------------------------------------------------|----------------------------------------------------|------------------------------|
|                    | Aviso: A través de esta pantalla usted podrá v<br>(publicados) hasta el momento en que se cierr | risualizar los concursos qu<br>ra la Nómina de Inscriptos. | e fueron aprobados por el Consejo Superior de la L | IBA                          |
|                    | Llamados a Concu<br>Aprobados por el<br>Consejo Superior                                        | rsos                                                       |                                                    |                              |
|                    |                                                                                                 |                                                            | Establecer opciones de fi                          | ltrado                       |
|                    |                                                                                                 | Unidad Académica                                           | Medicina                                           | ~                            |
|                    |                                                                                                 | Departamento                                               | FILTER                                             | v<br>K                       |
|                    | 16 Ciencias Exactas y Naturales<br>Haga click para ver<br>sus concursos                         | 1 Ing<br>Hag                                               | eniería<br>a dick para ver<br>oncursos             |                              |
|                    | 3 Odontología<br>Haga click para ver<br>sus concursos                                           | 4 Cie<br>Hagi<br>sus c                                     | ncias Veterinarias<br>s dick para ver<br>oncursos  |                              |

## 4. Preinscripción al Concurso

Dentro de cada concurso podrá ver la información detallada y realizar la preinscripción al mismo.

| UBA<br>1821 Universidad<br>de Buenos Aires |                             | Menú Cerrar sesión (1111111)                                                                                                    |
|--------------------------------------------|-----------------------------|----------------------------------------------------------------------------------------------------|
|                                            | Detalle del concurs         | 50                                                                                                    |
|                                            | Nº Expediente               | EX.2023-05004557 UBA-DMESA#FCEN                                                                                                    |
| Concurso                                   | Tipo de concurso            | Nuevo Cargo                                                                                                    |
| Mis datos                                  | Unidad académica            | Ciencias Exactas y Naturales                                                                                                    |
| Formulario                                 | Departamento                | Departamento de Matemática                                                                                                    |
|                                            | Área                        | área Matemática Aplicada a Las Ciencias Naturales                                                                                         |
|                                            | Asignatura/s                | Matemática I Matemática I Matemática 1 Matemática 2 Matemática 4 Matemática 3<br>Análisis Matemático I Análisis Matemático II Estadistica |
|                                            | Comentarios                 |                                                                                                    |
|                                            | Categoria                   | Adjunto                                                                                                    |
|                                            | Dedicación                  | Parcial                                                                                                    |
|                                            | Docente/s que ocupa/n cargo |                                                                                                    |
|                                            |                             |                                                                                                    |
| Confirmar<br>Preinscripción                |                             |                                                                                                    |

Si completó su perfil, tendrá guardados sus datos personales y académicos, los cuales podrá actualizar o editar para cada preinscripción que realice.

Si no completó su perfil con anterioridad, deberá cargar sus datos personales y académicos. Los datos completados en esta sección no se guardan para preinscripciones posteriores.

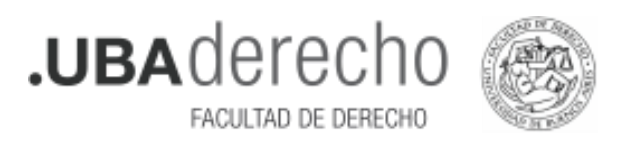

|                                    | Heri Granniki (19497)                                                                                                    | Applie         Applie           ****         CQA         ************************************                                                                                                    |
|------------------------------------|----------------------------------------------------------------------------------------------------|----------------------------------------------------------------------------------------------------|
|                                    | LOTS (E. ONWE                                                                                                    | AVTRCEMENTS ACADEMICOS                                                                                                    |
| Concaso<br>Vic datas<br>Formulario | Dots of A ligitante           Datamenta           Diff.           Diff.           Diff.           Diff.           Diff.           Diff.           Diff.           Diff.           Diff.           Diff.           Diff.           Diff.           Diff.           Diff.           Diff.           Diff.           Diff.           Diff. | Antecedente Azdémics           1.1111.011101100000100000000000 alcalar local ("pending pin mg Localar entrans in opting pending and pin mg Localar entrans in opting pending and pin mg Localar entrans in opting pending pending                                        |
|                                    | Ind     concordenation       Date Filabolize                                                                                                    | EXTERISTICENTICENTERS (FORSENDO LA PERLECIONS deutors in non-subar alteratives emission ; plane i foldo políticais,<br>when, simo ; plane i fORSERLACING GOLLA PERLECIONS deutors in non-subar alteratives emission ;     enter anticais ;     enter alterative emission ; plane i fORSERLACING GOLLA PERLECIONS de alteratives ; plane emission ;     enter alterative emission ; plane i fORSERLACING GOLLA PERLECIONS de alteratives ; plane emission ;     enter alterative emission ;     enter alterative emission ;     enterative emission ; |

## 5. Visualización de Concursos en Trámite

En la sección "Mis Concursos en Trámite" podrá descargar en pdf el formulario de preinscripción para presentar en plataforma TAD-UBA <u>https://tramitesadistancia.uba.ar/</u>, junto con el resto de la documentación allí solicitada.

| UBA<br>IS21 UNAVISION | ad<br>es                                                                                      |                                                                                                    | Menú Cerrar sesión (1111111)<br>* |
|-----------------------|-----------------------------------------------------------------------------------------------|----------------------------------------------------------------------------------------------------|-----------------------------------|
|                       | Aviso: Aquí podrán ver los concursos en los<br>inscripción debe presentar el formulario de pr | que realizaron preinscripciones. Advertencia para cumplir con el proceso d<br>einscripción en el sistema TAD.   | le                                |
|                       | Mis Concursos en                                                                              | Trámite<br>Establecer opciones o                                                                                | de filtrado                       |
|                       |                                                                                               | Unidad Académica Departamento                                                                                   | v                                 |
|                       | 1 Ciencias Veterinarias                                                                       | -                                                                                                    | ILTERA                            |
|                       | Departamento Área Asignatura/s                                                                | Categoría Dedicación Cargos Período de Inscripción Nº Expediente                                                |                                   |
|                       | Principios de la<br>Anestesiología                                                            | Desde EX-2023-<br>Adjunto Exclusiva 1 12/12/2023 00:00 05465474-<br>Hasta UBA-<br>24/04/2024 00:00 DMESA#SG_VET | Verela<br>Deserger<br>Annulari    |

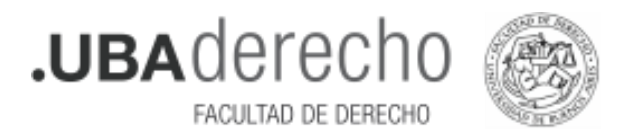

#### 6. Preparación de la documentación a presentar en TAD-UBA

Para completar la inscripción al Concurso, deberá preparar la siguiente documentación:

• Documentación que acredite identidad (DNI argentino).

• Formulario de Preinscripción con formulario de antecedentes académicos obtenido en <u>http://concursosaspirantes.rec.uba.ar/</u>

• Copia legible de frente y dorso del/los títulos universitarios **no expedidos por la UBA**, legalizados por la Dirección de Legalizaciones de la UBA.

Nota: En caso de título emitido en idioma extranjero deberá estar traducido por traductor/a público/a nacional y legalizada por el colegio profesional competente previo a la solicitud de legalización.

Si debe legalizar su título, podrá hacerlo mediante la plataforma TAD-UBA, <u>https://tramitesadistancia.uba.ar/</u>. Para ello, escriba en el buscador del sitio "Legalización de Títulos para Concursos de Profesoras y Profesores".

Q

Legalización de Títulos para Concursos de Profesoras y Profesores

Antes de realizar el trámite, ingrese a <u>http://www.legalizaciones.rec.uba.ar</u> para informarse sobre los requisitos que debe cumplir la documentación a legalizar y evitar contratiempos en la gestión.

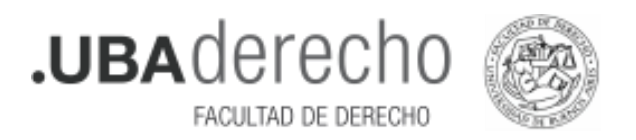

#### 7. Inscripción a Concurso

Una vez preparada toda la documentación, debe ingresar a TAD-UBA: https://tramitesadistancia.uba.ar/, luego utilice el buscador para encontrar el trámite. Tenga en cuenta que hay un trámite de inscripción por cada Unidad Académica.

Solicitud de Inscripción a Concurso de Profesoras y Profesores-Facultad de Derecho

Q

Ingresando al trámite, aparecerá la siguiente pantalla:

| Para realizar el trámite deberá realizar los siguientes 3 pasos: |                                                                                                    |  |  |
|------------------------------------------------------------------|----------------------------------------------------------------------------------------------------|--|--|
| 1.                                                               | <b>Confirme sus datos</b> : Verifique que los datos que vienen pre-cargados son correctos, en caso contrario por favor dirigirse a la sección "Mis Datos" para modificar los mismos.                                                     |  |  |
| 2.                                                               | Adjuntar los documentos y llenar los formularios: Adjuntar la documentación solicitada para el trámite y los formularios asociados al mismo, en el caso que los hubiese. La documentación puede ser de carácter obligatorio o adicional. |  |  |
| 3.                                                               | Confirmar el trámite: Verifique nuevamente que los datos ingresados sean correctos.                                                                                                    |  |  |
| Si t                                                             | iene alguna consulta acerca del trámite, escribanos al mail <u>concursos@derecho.uba.ar</u>                                                                                                    |  |  |

Iniciar el trámite mediante alguno de estos botones marcados:

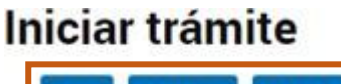

AFIP CON DNI ANSES

- Completar el formulario con la documentación correspondiente.
- Revisar todo y enviar la solicitud de inscripción.

Nota: La emisión del número de trámite le confirma el envío de su solicitud de inscripción a la Dirección de Concursos, ésta no enviará confirmaciones de recepción.

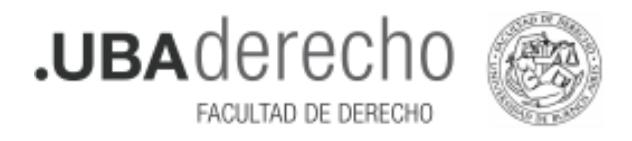

## 8. Después de realizar la Inscripción a Concurso

- La Dirección de Concursos de la Facultad revisará las presentaciones y realizará las verificaciones pertinentes; de ser necesario se solicitará subsanación de la inscripción informándose al correo electrónico registrado en TAD-UBA.
- Una vez cerrada el Acta de Inscriptos la misma se le notificará a su usuario en TAD-UBA incluidas las exclusiones.